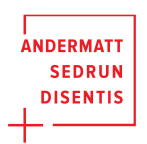

# Gutscheincodes einlösen

5 Steps

Created byCreation DateLast UpdatedAndermatt Sedrun Disentis Marketing AGOctober 6, 2022October 6, 2022

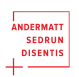

#### Artikel in den Warenkorb legen

Deinen Gutscheincode einlösen nachdem du deinen gewünschten Artikel in den Warenkorb gelegt hast. Beachte, dass du für bestimmte Artikel bei uns ein Kundenkonto benötigst, beispielsweise das Halbpreis-Abo. Falls du noch kein Konto hast, registriere dich zuerst bei uns.

#### STEP 2

## <u>Sobald du dein Produkt in den Warenkorb gelegt hast, solltest du den</u> <u>Warenkorb sehen.</u>

| ASDM4test Johansen DE V        |                                                                               | н                                                                                                    | lome Live Y             | Destination-Map | Shop 🗸 🕚                            | Wallet 🤗 🚍                                                      |
|--------------------------------|-------------------------------------------------------------------------------|----------------------------------------------------------------------------------------------------|-------------------------|-----------------|-------------------------------------|-----------------------------------------------------------------|
|                                | Hast du alles was du brauchst?<br>Kauf abschliessen als ASDM4test<br>Johansen | Zusammenfassung<br>Halbpreis Abo 2022/2023<br>04.05.2027 - 0105.2023<br>Halbpreis Ado Tendessere 2022/2023<br>ASDMMed. Johannen                                                                            | Bearbeiten<br>CHF 69.00 |                 |                                     |                                                                 |
|                                | Weiter einkaufen                                                              | Actor Jackpass Intk. Instantii<br>Biogian: Administ Seduru Deettis Nait. MCBahn<br>11ga von 2593.2022<br>ASDMHast. Johnson (Erwachsene)<br>Abhuhung an den Pick-Up Automaten oder Verkaufssteller<br>Total | CHF 114.00              |                 |                                     |                                                                 |
|                                |                                                                               | hiduske CHF 815 MWST<br>Gutscheincode eingeben                                                                                                    |                         |                 |                                     |                                                                 |
|                                |                                                                               |                                                                                                    |                         |                 |                                     |                                                                 |
| SkiArena<br>ANDERMATT © SEDRUN | DISI                                                                          |                                                                                                    |                         | e-tr            | Hast du Fr<br>gerne auf<br>Antwort. | agen? Unser Chatbot hilft dir ×<br>der Suche nach der richtigen |

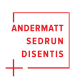

## Klicke auf Gutscheincode eingeben

| 1 Tag von 29.10.2022<br>ASDM4test Johansen (Erwachsene)<br>Abholung an den Pick-Up Automaten oder V | /erkaufsstellen                                                                                                    |
|----------------------------------------------------------------------------------------------------|----------------------------------------------------------------------------------------------------|
| Total<br>Inklusive CHF 8.15 MWST                                                                    | CHF 114.00                                                                                                    |
| Gutscheincode eingeben                                                                              |                                                                                                    |
|                                                                                                    |                                                                                                    |
|                                                                                                    |                                                                                                    |
|                                                                                                    | 1 Tag von 29.10.2022<br>ASDM4test Johansen (Erwachsene)<br>Abholung an den Pick-Up Automaten oder V<br><b>Total</b><br>Inklusive CHF 8.15 MWST<br>Gutscheincode eingeben |

#### STEP 4

### Gib deinen Gutscheincode ein und drücke auf den Button

Falls dein Code nicht funktioniert, überprüfe, ob du auch wirklich den richtigen Artikel gewählt hast. Häufig funktionieren die Codes auch nur, wenn nur der richtige Artikel im Warenkorb liegt. Lösche gegebenenfalls andere Artikel aus dem Warenkorb. Hast du immer noch Probleme erreichst du uns unter +41 58 200 68 68 oder info@asd-marketing.ch.

| Gutscheincode eingeben       Bearbeiten         Hast du alles was du br       Gutscheincode eingeben       23       CHF 69.00         Kauf abschliessen als ASI       Johansen       ASDM4test Johansen       27/2023         Weiter einkaufen       ASD Skipass inkl. MGBahn       CHF 45.00         Weiter einkaufen       1 Tag von 2910.2022       ASDM4test Johansen         Abholung an den Pick-Up Automaten oder Verkaufsstellen       Abholung an den Pick-Up Automaten oder Verkaufsstellen |                                       | Gutscheincode eingeben                                                            | ×                                                                                                    |                         |
|----------------------------------------------------------------------------------------------------|---------------------------------------|-----------------------------------------------------------------------------------|----------------------------------------------------------------------------------------------------|-------------------------|
| Kauf abschliessen als AST     22/2023       Johansen     ASDM4test Johansen       ASD Skipass inkl. MGBahn     CHF 45.00       Region: Andermatt-Sedrun-Disentis inkl. MGBahn     1 Tag von 29:10.2022       ASDM4test Johansen     ASDM4test Johansen       Weiter einkaufen     1 Tag von 29:10.2022       ASDM4test Johansen (Erwachsene)     Abholung an den Pick-Up Automaten oder Verkaufsstellen                                                                                               | Hast du alles was du br               | Gutscheincode eingeben<br>UBE2S0<br>Gutscheincode eingeben                        | 23                                                                                                    | Bearbeiten<br>CHF 69.00 |
| ASD Skipass inkl. MGBahn CHF 45.00 Region: Andermatt-Sedrun-Disentis inkl. MGBahn 1 Tag von 29:10.2022 ASDM4test Johansen (Erwachsene) Abholung an den Pick-Up Automaten oder Verkaufsstellen                                                                                                    | Kauf abschliessen als ASI<br>Johansen | ASDM4test Joh                                                                     | ,22/2023                                                                                                    |                         |
|                                                                                                    |                                       | ASD Skipas<br>Region: Andem<br>1 Tag von 29.10<br>ASDM4test Joh<br>Abholung an de | s inkl. MGBahn<br>natt-Sedrun-Disentis inkl. MGBahn<br>12022<br>nansen (Erwachsene)<br>en Pick-Up Automaten oder Verkau | CHF 45.00               |

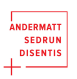

# Die Ermässigung sollte nun in der Zusammenfassung erscheinen und du kannst den Kauf normal abschliessen

| Hast du alles was du brauchst?              | Zusammenfassung                                                                                                    | Bearbeiter |
|---------------------------------------------|----------------------------------------------------------------------------------------------------|------------|
| Kauf abschliessen als ASDM4test<br>Johansen | Halbpreis-Abo 2022/2023<br>04.06.2022 - 01.05.2023<br>Halbpreis-Abo Erwachsener 2022/2023<br>ASDM4test Johansen                                                                        | CHF 69.00  |
| Weiter einkaufen                            | ASD Skipass inkl. MGBahn<br>Region: Andermatt-Sedrun-Disentis inkl. MGBahn<br>1 Tag von 29.10.2022<br>ASDM4test Johansen (Erwachsene)<br>Abholung an den Pick-Up Automaten oder Verkau | CHF 45.00  |
|                                             | Subtotal                                                                                                    | CHF 114.00 |
|                                             | Ermässigung                                                                                                    | CHF -69.00 |
|                                             | Total<br>Inklusive CHF 3.22 MWST                                                                                                    | CHF 45.00  |

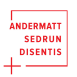

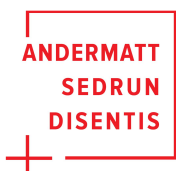